# Lokale database beheren (Domain Name System) op RV320 en RV325 VPN-routerserie

#### Doel

Domain Name System (DNS)-type wordt gebruikt om een domeinnaam in een IP-adres te vertalen. Een DNS lokale database stelt de router in staat om als lokale DNS-server te fungeren voor algemeen gebruikte domeinnamen. De lokale database helpt de IP-adressen sneller te vinden dan een externe DNS-server. Als een gevraagde domeinnaam niet in de lokale database voorkomt, wordt het verzoek doorgestuurd naar de DNS-server die op de *WAN*-instellingspagina is ingesteld.

Opmerking: Als u uw router als de lokale DNS-server wilt gebruiken om domeinnamen sneller in IP-adressen te vertalen, moet u uw client-apparaat (PC) configureren om de router als een DNS-server te gebruiken.

Dit artikel legt uit hoe de DNS lokale database in de routerserie RV32x VPN moet worden beheerd.

#### Toepasselijke apparaten

- · RV320 VPN-router met dubbel WAN
- RV325 Gigabit VPN-router met dubbel WAN

### Softwareversie

• v1.1.0.09

## DNS lokale database beheren

Stap 1. Meld u aan bij het hulpprogramma voor webconfiguratie en kies **DHCP > DNS Local Database**. De pagina *DNS Local Database* wordt geopend:

| DNS Local Database       |            |  |
|--------------------------|------------|--|
| IPv4 IPv6                |            |  |
| DNS Local Database Table |            |  |
| Host Name                | IP Address |  |
| 0 results found!         |            |  |
| Add Edit Delete          |            |  |
|                          |            |  |
| Save Cancel              |            |  |

| IS Local Database Table |            |
|-------------------------|------------|
| Host Name               | IP Address |
| results found!          |            |
| dd Edit Delete          |            |

Stap 2. Kies de juiste service tussen IPv4 en IPv6 en klik op het tabblad vol.

• IPv4 — Internet Protocol versie 4 (IPv4) is een 32-bits Internet protocol dat een maximum van 4.294.967.296 adressen kan ondersteunen.

• IPv6 — Internet Protocol versie 6 (IPv6) is een 128-bits Internet protocol dat veel meer adressen dan IPv4 kan ondersteunen.

#### Voeg een ingang aan de DNS lokale databank toe

| DNS Local Database       |            |
|--------------------------|------------|
| IPv4 IPv6                |            |
| DNS Local Database Table |            |
| Host Name                | IP Address |
| 0 results found!         |            |
|                          |            |
| Save Cancel              |            |

Stap 1. Klik op **Add** om een nieuwe domeinnaam toe te voegen en het is IP-adres aan de database. Er wordt een nieuwe rij toegevoegd:

| DNS Local Database       |            |
|--------------------------|------------|
| IPv4 IPv6                |            |
| DNS Local Database Table |            |
| Host Name                | IP Address |
|                          |            |
| Add Edit Delete          |            |
|                          |            |
| Save Cancel              |            |

| DNS Local Database       |             |
|--------------------------|-------------|
| IPv4 IPv6                |             |
| DNS Local Database Table |             |
| Host Name                | IP Address  |
| host1                    | 192.178.2.3 |
| Add Edit Delete          |             |
|                          |             |
| Save Cancel              |             |

Stap 2. Voer de domeinnaam in het veld Host Name.

Stap 3. Voer het IP-adres van de domeinnaam in het veld IP-adres in.

Stap 3. Klik op **Save** om de instellingen op te slaan.

| Bewerk een vermelding | van de DNS | lokale database |
|-----------------------|------------|-----------------|
|                       |            |                 |

| DNS Local Database       |             |  |
|--------------------------|-------------|--|
| DNS Local Database Table |             |  |
| Host Name                | IP Address  |  |
| host1                    | 192.178.2.3 |  |
| ✓ host2                  | 192.168.2.5 |  |
| host3                    | 192.3.4.1   |  |
| Add Edit Delete          |             |  |
| Save Cancel              |             |  |

Stap 1. Controleer het aankruisvakje naast de hostnaam die u wilt bewerken.

| DNS Local Database       |             |
|--------------------------|-------------|
| DNS Local Database Table |             |
| Host Name                | IP Address  |
| host1                    | 192.178.2.3 |
| host2                    | 192.168.4.9 |
| host3                    | 192.3.4.1   |
| Add Edit Delete          |             |
| Save Cancel              |             |

Stap 2. Klik op **Bewerken** om de juiste veld(en) te wijzigen.

Stap 3. Klik op **Save** om de instellingen op te slaan.

#### Verwijdert een boeking uit de DNS-lokale database

| DNS Local Database       |             |  |
|--------------------------|-------------|--|
| IPv4 IPv6                |             |  |
| DNS Local Database Table |             |  |
| Host Name                | IP Address  |  |
| host1                    | 192.178.2.3 |  |
| host2                    | 192.168.4.9 |  |
| ✓ host3                  | 192.3.4.1   |  |
| Add Edit Delete          |             |  |
| Save Cancel              |             |  |

Stap 1. Controleer het aankruisvakje naast de hostnaam die u wilt verwijderen.

- Stap 2. Klik op Verwijderen om de ingang te verwijderen.
- Stap 3. Klik op Save om de instellingen op te slaan.